## **OPA Excel Tips: Merging in data from another sheet (VLOOKUPs)**

There are a number of situations where it is helpful to merge two datasets or copy a variable from one dataset to another. The VLOOKUP function in Excel is a very handy way to do this.

A VLOOKUP looks for a specified value in an array of data (usually in another worksheet or workbook), and returns the value from a specified column. (HLOOKUP is the same but looks for rows)

The VLOOKUP command requires four pieces of information:

**Look up value:** The value you want to look up e.g. and Application ID. This is usual a cell reference and changes for each line of the dataset. It is possible to look up any cell value (text or numeric) but the method is most reliable when using an ID number as text (e.g. institution name) may have different spellings or a space after the final letter for example. These differences would prevent Excel from making the match.

It is also important to consider the two datasets you are using e.g. if there are multiple rows per project number Excel will just copy across the value from the first match.

**Table array:** the dataset that you want to look to for the variable of interest. This needs to include the value you are looking up in the leftmost column e.g. if you were looking up based on AppIID, the first column of the array would need to contain AppIID. This doesn't need to be the first column on the worksheet though.

**Column number:** The number of the column in the array that contains the variable you are interested in. This is independent of the number of columns in the spreadsheet e.g. if the array you select is columns B to D and the variable is in column D, you would instruct the VLOOKUP to use column 3.

**Range lookup:** Enter 'false' to ensure Excel searches for an exact match for the lookup value.

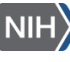

## **Example 1: Merging Application Status onto the Transplantation dataset.**

| x  | 🕅 📘 🍤 🛛 🗟 🐨 📼 transplan |                        |        |                    |                                                                                                    |                                                                   |             |      |                     |               |                        |                             |            |
|----|-------------------------|------------------------|--------|--------------------|----------------------------------------------------------------------------------------------------|-------------------------------------------------------------------|-------------|------|---------------------|---------------|------------------------|-----------------------------|------------|
| F  | ILE H                   | IOME                   | INS    | SERT PAGE LAY      | DUT FORMULAS DATA                                                                                                    | REVIEW VIEW                                                       | PO          | WERF | PIVOT               |               |                        |                             |            |
| Pa | Ste V                   | it<br>∙py ∓<br>rmat Pa | ainter | Century Gothic     | $\begin{array}{c c} \bullet & \bullet & \bullet \\ \bullet & \bullet & \bullet \\ \bullet & \bullet & \bullet \\ \bullet & \bullet &$ | Image: Wrap Tex   Image: Image: Wrap Tex   Image: Image: Wrap Tex | t<br>Center | Ŧ    | General<br>\$ - % * | ▼<br>0.00, 0. | Condition<br>Formattin | nal Formatas<br>g • Table • | Nor<br>Che |
|    | Clipbo                  | ard                    | E.     | Fon                | t G                                                                                                    | Alignment                                                         |             | Fa . | Numb                | er 5          | i                      |                             |            |
| L1 |                         | ¥                      | : >    | $< \checkmark f_x$ |                                                                                                    |                                                                   |             |      |                     |               |                        |                             |            |
|    | Α                       | В                      | С      | D                  | E                                                                                                    |                                                                   | F           | G    | Н                   | I             | J                      | K                           | l          |
| 1  | Appl Id                 | Туре                   | Actv   | Project            | PI Name(s) All                                                                                                    |                                                                   | FY          | IC   | Title               | Abstract i    | SA Text                | Awd Tot \$                  |            |
| 2  | 7987780                 | 2                      | R01    | HL075353-06        | MESSINA, LOUIS MICHAEL                                                                                                    |                                                                   | 2010        | HL   | Mesenchy            | DESCRI        | 1 I. Spe               | \$411,250                   |            |
| 3  | 8435690                 | 1                      | R21    | HL113777-01A1      | LIBONATI, JOSEPH ROCCO                                                                                                    | ) (contact); MARGULI                                              | 2013        | HL   | Exercise a          | DESCR         | A. Spec                | \$200,000                   |            |
| 4  | 8245505                 | 1                      | R01    | AR061460-01A1      | FISHER, JOHN P.                                                                                                    |                                                                   | 2011        | AR   | Application         | DESCRI        | II. SPECI              | \$355,245                   |            |
| 5  | 8159876                 | 1                      | R01    | EY021768-01        | KAO, WINSTON W                                                                                                    |                                                                   | 2011        | EY   | Cell Therc          | DESCRI        | P.I. Kao               | \$530,406                   |            |
| 6  | 8400215                 | 1                      | R01    | DK095001-01A1      | MIETHKE, ALEXANDER                                                                                                    |                                                                   | 2012        | DK   | The role o          | DESCR         | SPECIFIC               | \$333,825                   |            |
| 7  | 8415397                 | 1                      | U18    | TR000536-01        | LYNCH, JOHN P.                                                                                                    |                                                                   | 2012        | TR   | Modeling            | DESCR         | SPECIFIC               | \$375,600                   |            |
| 8  | 7672945                 | 1                      | R43    | DK083832-01        | POO, RAMON E.                                                                                                    |                                                                   | 2009        | DK   | A perfluor          | DESCRI        | 1. SPECIE              | \$100,000                   |            |
| 9  | 8108873                 | 1                      | R01    | HL103709-01A1      | TZANAKAKIS, EMMANOUHI                                                                                                    |                                                                   | 2011        | HL   | Bioproces           | DESCRI        | 1. SPECIE              | \$379,711                   |            |
| 10 | 8504313                 | 1                      | R01    | DK098787-01        | BUCHWALD, DEDRA S                                                                                                    |                                                                   | 2012        | DK   | Culturally          | DESCR         | 2. SPECIE              | \$211,602                   |            |
| 11 | 8508395                 | 1                      | R21    | AA021225-01A1      | CALLACI, JOHN J                                                                                                    |                                                                   | 2013        | AA   | Alcohol E           | DESCR         | 2. SPECIE              | \$217,063                   |            |
| 12 | 7581820                 | 2                      | R01    | AI053193-06A1      | RIDDELL, STANLEY R.                                                                                                    |                                                                   | 2009        | AI   | CD8+TC              | DESCRI        | 2. SPECIF              | \$502,469                   |            |
| 13 | 7731198                 | 1                      | R01    | CA136551-01A1      | RIDDELL, STANLEY R. (con                                                                                                    | act); JENSEN, MICHA                                               | 2009        | CA   | Targeted            | DESCRI        | 2. SPECIE              | \$551,563                   |            |
| 14 | 8371082                 | 2                      | R01    | DK079713-06        | ARRIOLA, KIMBERLY RUTH .                                                                                                    | IACOB                                                             | 2012        | DK   | Project A           | DESCR         | 2. Specif              | \$240,878                   |            |
| 15 | 7735633                 | 2                      | R01    | AI052079-05A2      | KEARNS-JONKER, MARY K                                                                                                    |                                                                   | 2009        | AI   | Non-Hum             | DESCRI        | 2. Specif              | \$400,000                   |            |

In this example the Transplantation dataset is used.

Assume we want to add on the project status and institution e.g. to find out how many of the applications have been awarded and that we have this data in a separate Excel file. In this example it would be possible to download a complete new dataset from QVR but it isn't always this straightforward, for example you may have a manually curated flag to indicate how long an institution or PI has been receiving funding from your IC and want to attach that to a QVR dataset.

An Excel file with Institution name and application status is shown below. It is also available on the OPA training pages as Transplant\_Inst\_Status\_data.

| x∎  | <b>⊟ 5</b> • ∂                          |                         | Training                        | - Excel - Transpla                    | ntation - QVR download - | status and Institution - 03-21-2 | 2016 - Excel                                  |                                                  | ?                | <u> </u>   | n ×  |
|-----|-----------------------------------------|-------------------------|---------------------------------|---------------------------------------|--------------------------|----------------------------------|-----------------------------------------------|--------------------------------------------------|------------------|------------|------|
| FI  | ILE HOME                                | INSERT PAGE             | LAYOUT FORMU                    | JLAS DATA                             | REVIEW VIEW              | POWERPIVOT                       |                                               |                                                  | Perkins, Matt (N | IH/OD) [C] |      |
|     | From Access<br>From Web<br>From Text So | n Other<br>urces *      | Refresh<br>All + Conn<br>Edit L | ections 24 Z<br>erties Z4 S<br>inks S | ort Filter               | ed Columns ≥ Data Valida         | I+■ Cons<br>uplicates I What<br>ition マ Relat | olidate<br>-If Analysis <del>-</del><br>ionships | Group 🔹          | •          |      |
|     | Get Exte                                | rnal Data               | Connection                      | 15                                    | Sort & Filter            |                                  | lata Tools                                    |                                                  | Outline          | Es l       | ~    |
| F2  | •                                       | $\times \checkmark f_x$ | JOHNS HOPKIN                    | IS UNIVERSITY                         |                          |                                  |                                               |                                                  |                  |            | ^    |
|     | А                                       | В                       | С                               | D                                     | E                        | F                                | G                                             | Н                                                | I                | J          | K 🔺  |
| 1   | Appl Id                                 | Project                 | Stat Stat Desc                  |                                       | Title                    | Institution                      | Inst St                                       |                                                  |                  |            |      |
| 2   | 799019                                  | 6 AA018113-01A2         | 5 Awarded.                      | Non-fellowshi                         | Alcoholic Liver Disea    | JOHNS HOPKINS UNIVERS            | MD                                            |                                                  |                  |            |      |
| 3   | 798689                                  | 5 NS043338-06A2         | 5 Awarded.                      | Non-fellowshi                         | Mechanisms of Hyper      | LOMA LINDA UNIVERSITY            | CA                                            |                                                  |                  |            | _    |
| 4   | 798578                                  | 0 HL077301-05A2         | 5 Awarded.                      | Non-fellowshi                         | T cell-mediated lung     | UNIVERSITY OF VIRGINIA           | VA                                            |                                                  |                  |            | _    |
| 5   | 802767                                  | 6 CA154532-01           | 5 Awarded.                      | Non-fellowshi                         | Allogeneic stem cell     | FRED HUTCHINSON CANC             | WA                                            |                                                  |                  |            |      |
| 6   | 856208                                  | 2 EB017274-01           | 5 Awarded.                      | Non-fellowshi                         | Multi-wavelength fer     | CORNELL UNIVERSITY               | NY                                            |                                                  |                  |            |      |
| 7   | 856208                                  | 2 EB017274-01           | 5 Awarded.                      | Non-fellowshi                         | Multi-wavelength fer     | CORNELL UNIVERSITY               | NY                                            |                                                  |                  |            |      |
| 8   | 857977                                  | 7 CA175008-01A1         | 5 Awarded.                      | Non-fellowshi                         | The Genetics of Post-    | FRED HUTCHINSON CANC             | WA                                            |                                                  |                  |            |      |
| 9   | 857983                                  | 4 AI079031-05A1         | 5 Awarded.                      | Non-fellowshi                         | Understanding huma       | SCRIPPS RESEARCH INSTITU         | CA                                            |                                                  |                  |            |      |
| 10  | 826535                                  | 3 HL076100-07A1         | 5 Awarded.                      | Non-fellowshi                         | CD4-Dependent vac        | LSU HEALTH SCIENCES CE           | LA                                            |                                                  |                  |            |      |
| 11  | 857544                                  | AI100879-01A1           | 5 Awarded.                      | Non-fellowshi                         | Lymphoid Tissue Indu     | UNIVERSITY OF MINNESOTA          | MN                                            |                                                  |                  |            |      |
| 12  | 829778                                  | 7 EY017392-05           | 5 Awarded.                      | Non-fellowshi                         | Molecular Regulation     | UNIVERSITY OF CALIFORNI          | CA                                            |                                                  |                  |            |      |
| 13  | 758023                                  | 4 DK047424-14A2         | 5 Awarded.                      | Non-fellowshi                         | Proximal Determinan      | DUKE UNIVERSITY                  | NC                                            |                                                  |                  |            |      |
| 14  | 873076                                  | HG000205-24             | 5 Awarded.                      | Non-fellowshi                         | Technolgy Implemen       | STANFORD UNIVERSITY              | CA                                            |                                                  |                  |            |      |
| 15  | 873076                                  | HG000205-24             | 5 Awarded.                      | Non-fellowshi                         | Technolgy Implemen       | STANFORD UNIVERSITY              | CA                                            |                                                  |                  |            |      |
| 16  | 873076                                  | HG000205-24             | 5 Awarded.                      | Non-fellowshi                         | Technolay Implement      | STANFORD UNIVERSITY              | CA                                            |                                                  |                  |            | -    |
|     | < > D                                   | ata Criteria I          | Formats 🕀                       |                                       |                          |                                  |                                               |                                                  |                  |            | Þ    |
| REA | .DY                                     |                         |                                 |                                       |                          |                                  | E                                             | 8 1                                              |                  | +          | 100% |

OPA\_T#973\_Mar-23-2016

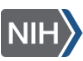

Note both datasets have similar identifying variables (Application ID, Project number) which are vital to enable VLOOKUPs to work.

| Step 1. | Add heade | r to new | column |
|---------|-----------|----------|--------|
|---------|-----------|----------|--------|

| x  | Image: Instant and the second second sec |               |                         |                                              |        |            |            |                 |           |               |          |       |        |  |
|----|----------------------------------------------------------------------------------------------------|---------------|-------------------------|----------------------------------------------|--------|------------|------------|-----------------|-----------|---------------|----------|-------|--------|--|
| F  | ILE                                                                                                    | HOME IN       | ISERT PAGE LAYO         | UT FORMULAS DATA REVIEW VIEW                 | PO     | WER        | PIVOT      |                 |           |               |          |       |        |  |
|    | λ<br>Ci                                                                                                    | ut            | Century Gothic          | 10 • A A = = Wrap Text                       | t      |            | General    | Ŧ               | ŧ         |               | Normal   | E     | Bad    |  |
| Pa | iste                                                                                                    | opy           | B I <u>U</u> -          | - 🖄 - ▲ - 🚍 🚍 🚝 🚝 🖽 Merge &                  | Center | - <b>+</b> | \$ - % *   | 00. 0. <b>→</b> | Conditio  | nal Format as | Check Ce | ell E | Explan |  |
|    | - •• FC                                                                                                    | ormat Painter |                         |                                              |        |            |            |                 | Formattin | g≖ Table≖     |          |       |        |  |
|    | Clipbo                                                                                                    | ard 5         | Font                    | G Alignment                                  |        | - Fa       | Numb       | er 🕞            |           |               |          |       |        |  |
| L1 | L                                                                                                    | ▼ : )         | $\times \checkmark f_x$ | itatus                                       |        |            |            |                 |           |               |          |       |        |  |
|    | Α                                                                                                    | B C           | D                       | E                                            | F      | G          | Н          | I               | J         | К             | L        | М     | 1      |  |
| 1  | Appl Id                                                                                                    | Type Actv     | Project                 | PI Name(s) All                               | FY     | IC         | Title      | Abstract 1      | SA Text   | Awd Tot \$    | Status   |       |        |  |
| 2  | 7987780                                                                                                    | 2 R01         | HL075353-06             | MESSINA, LOUIS MICHAEL                       | 2010   | HL         | Mesenchy   | DESCRI          | 1 I. Spe  | \$411,250     |          |       |        |  |
| 3  | 8435690                                                                                                    | 1 R21         | HL113777-01A1           | LIBONATI, JOSEPH ROCCO (contact); MARGULI    | 2013   | HL         | Exercise a | DESCR           | A. Spec   | \$200,000     |          |       |        |  |
| 4  | 8245505                                                                                                    | 5 1 R01       | AR061460-01A1           | FISHER, JOHN P.                              | 2011   | AR         | Applicatio | DESCRI          | II. SPECI | \$355,245     |          |       |        |  |
| 5  | 8159876                                                                                                    | 5 1 R01       | EY021768-01             | KAO, WINSTON W                               | 2011   | EY         | Cell Therc | DESCRI          | P.I. Kao  | \$530,406     |          |       |        |  |
| 6  | 8400215                                                                                                    | 5 1 R01       | DK095001-01A1           | MIETHKE, ALEXANDER                           | 2012   | DK         | The role o | DESCR           | SPECIFIC  | \$333,825     |          |       |        |  |
| 7  | 8415397                                                                                                    | 1 018         | TR000536-01             | LYNCH, JOHN P.                               | 2012   | TR         | Modeling   | DESCR           | SPECIFIC  | \$375,600     |          |       |        |  |
| 8  | 7672945                                                                                                    | 5 1 R43       | DK083832-01             | POO, RAMON E.                                | 2009   | DK         | A perfluor | DESCRI          | 1. SPECIE | \$100,000     |          |       |        |  |
| 9  | 8108873                                                                                                    | 1 R01         | HL103709-01A1           | TZANAKAKIS, EMMANOUHL                        | 2011   | HL         | Bioproces  | DESCRI          | 1. SPECIE | \$379,711     |          |       |        |  |
| 10 | 8504313                                                                                                    | 1 R01         | DK098787-01             | BUCHWALD, DEDRA \$                           | 2012   | DK         | Culturally | DESCR           | 2. SPECIE | \$211,602     |          |       |        |  |
| 11 | 8508395                                                                                                    | 5 1 R21       | AA021225-01A1           | CALLACI, JOHN J                              | 2013   | AA         | Alcohol E  | DESCR           | 2. SPECIE | \$217,063     |          |       |        |  |
| 12 | 7581820                                                                                                    | 2 R01         | Al053193-06A1           | RIDDELL, STANLEY R.                          | 2009   | AI         | CD8+TC     | DESCRI          | 2. SPECIE | \$502,469     |          |       |        |  |
| 13 | 7731198                                                                                                    | 1 R01         | CA136551-01A1           | RIDDELL, STANLEY R. (contact); JENSEN, MICHA | 2009   | CA         | Targeted   | DESCRI          | 2. SPECIE | \$551,563     |          |       |        |  |
| 14 | 8371082                                                                                                    | 2 2 R01       | DK079713-06             | ARRIOLA, KIMBERLY RUTH JACOB                 | 2012   | DK         | Project A  | DESCR           | 2. Specif | \$240,878     |          |       |        |  |
| 15 | 7735633                                                                                                    | 3 2 R01       | AI052079-05A2           | KEARNS-JONKER, MARY K                        | 2009   | AI         | Non-Hum    | DESCRI          | 2. Specif | \$400,000     |          |       |        |  |
| 16 | 8591825                                                                                                    | 5 1 R41       | OD018403-01             | MARSH, HENRY (contact); YU, JIANHUA          | 2013   | OD         | CDX-301 (  | DESCR           | 2.2 SPEC  | \$100,000     |          |       |        |  |
| 17 | 7785204                                                                                                    | 1 R01         | N\$065109-01A1          | BELLAMKONDA, RAVI V.                         | 2009   | NS         | A Rationc  | DESCRI          | A Ration  | \$338,926     |          |       |        |  |
| 18 | 7741820                                                                                                    | 1 R01         | DK083411-01A1           | LIN, FANGMING                                | 2009   | DK         | STEM CELL  | DESCRI          | a. Speci  | \$376,800     |          |       |        |  |
| 19 | 7811914                                                                                                    | 3 R01         | DE014190-07A1S1         | XU, HUAKUN                                   | 2009   | DE         | Injectable | DESCRI          | A. SPECI  | \$416,624     |          |       |        |  |
| 20 | 7581433                                                                                                    | 1 R01         | DK081118-01A1           | SIMINOFF, LAURA A.                           | 2009   | DK         | A Randor   | DESCRI          | A. Speci  | \$546,293     |          |       |        |  |
| 21 | 8039687                                                                                                    | 1 R01         | CA140243-01A2           | PAN PING-YING                                | 2011   | CA         | HSC Deriv  | DESCRI          | A Speci   | \$351 713     |          |       |        |  |

Next enter the VLOOKUP formula in cell. The formula is:

=vlookup([cell with ID value of interest],[group of cells to look to for values],[Column number of interest],False)

So in this instance, we want to look up based on ApplID so in cell L2, the value to look up is held in cell A2.

The group of cells (array) we're interested in is in the Transplant\_Inst\_Status\_data worksheet, and needs to have AppIID as the first column (though it doesn't have to be the first column in the worksheet). Selecting columns A to G as the array ensures AppIID is in the first column and we can then select any of the values in the dataset to pull across to the Transplantation dataset.

Status is in column D, the fourth column in the array selected, so we put column '4' into the formula.

Before copying the formula to the entire column, make sure that there are '\$' symbols before the letters and numbers in the array cell references, otherwise when copying and pasting the array may change. The '\$' symbol tells Excel to fix the column and row values in the formula. When using an array in a different workbook, Excel does this automatically, when referring to a different worksheet in the same workbook, you need to do it manually.

OPA\_T#973\_Mar-23-2016

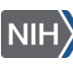

| X I | Image: Solution of the second second seco |              |                       |                                         |                          |         |             |            |                    |           |             |                    |            |                   |       |
|-----|----------------------------------------------------------------------------------------------------|--------------|-----------------------|-----------------------------------------|--------------------------|---------|-------------|------------|--------------------|-----------|-------------|--------------------|------------|-------------------|-------|
|     | K Cu                                                                                                    | ıt           | Tahoma -              | 9 · A A = =                             | ≫ - 📴 Wrap Text          |         |             | General    | Ŧ                  | T =       |             | Normal             |            | Bad               |       |
| Pa  | ste<br>, 🚿 Fo                                                                                                    | rmat Painter | В <u>I</u> <u>U</u> - | -   <u>*</u> - A - <u>=</u> = =   -     | 🖅 🖅 🗮 Merge &            | Center  | -           | \$ - % 1   | €.0 .00<br>.00 →.0 | Condition | al Formatas | Check C            | ell        | Explanato         | ory   |
|     | Clipboa                                                                                                    | ard 5        | Font                  | 5                                       | Alignment                |         | 5           | Numb       | er G               | -         | ,           |                    |            |                   | Style |
| SL  | $\begin{array}{c c c c c c c c c c c c c c c c c c c $                                                                                                    |              |                       |                                         |                          |         |             |            |                    |           |             |                    |            |                   |       |
| 1   | A<br>Appl Id                                                                                                    | Type Acty    | Project               | VLOOKUP(lookup_value, table_a           | rray, col_index_num, [ra | inge_lo | okup<br>IC: | ]) H       | Abstract 1         | SA Text   | Awd Tot S   | <u>L</u><br>Status | м          | N                 | (     |
| 2   | 7987780                                                                                                    | 2 R01        | HL075353-06           | MESSINA, LOUIS MICHAEL                  |                          | 2010    | HL          | Mesenchy   | DESCRI             | 1 I. Spe  | \$411,250   | =VLOOKU            |            |                   | _     |
| 3   | 8435690                                                                                                    | 1 R21        | HL113777-01A1         | LIBONATI, JOSEPH ROCCO (                | contact); MARGULI        | 2013    | HL          | Exercise a | DESCR              | A. Spec   | \$200,000   | Awarded.           | Non-fellow | ships only        |       |
| 4   | 8245505                                                                                                    | 1 R01        | AR061460-01A1         | FISHER, JOHN P.                         |                          | 2011    | AR          | Applicatio | DESCRI             | II. SPECI | \$355,245   | Awarded.           | Non-fellow | ships only        |       |
| 5   | 8159876                                                                                                    | 1 R01        | EY021768-01           | KAO, WINSTON W                          |                          | 2011    | EY          | Cell Therc | DESCRI             | P.I. Kao  | \$530,406   | Awarded.           | Non-fellow | ships only        |       |
| 6   | 8400215                                                                                                    | 1 R01        | DK095001-01A1         | MIETHKE, ALEXANDER                      |                          | 2012    | DK          | The role o | DESCR              | SPECIFIC  | \$333,825   | Awarded.           | Non-fellow | ships only        |       |
| 7   | 8415397                                                                                                    | 1 U18        | TR000536-01           | LYNCH, JOHN P.                          |                          | 2012    | TR          | Modeling   | DESCR              | SPECIFIC  | \$375,600   | Awarded.           | Non-fellow | ships only        |       |
| 8   | 7672945                                                                                                    | 1 R43        | DK083832-01           | POO, RAMON E.                           |                          | 2009    | DK          | A perfluor | DESCRI             | 1. SPECIF | \$100,000   | Awarded.           | Non-fellow | ships only        |       |
| 9   | 8108873                                                                                                    | 1 R01        | HL103709-01A1         | TZANAKAKIS, EMMANOUHL                   |                          | 2011    | HL          | Bioproces  | DESCRI             | 1. SPECIF | \$379,711   | Awarded.           | Non-fellow | ships only        |       |
| 10  | 8504313                                                                                                    | 1 R01        | DK098787-01           | BUCHWALD, DEDRA S                       |                          | 2012    | DK          | Culturally | DESCR              | 2. SPECIF | \$211,602   | Awarded.           | Non-fellow | ships only        |       |
| 11  | 8508395                                                                                                    | 1 R21        | AA021225-01A1         | CALLACI, JOHN J                         |                          | 2013    | AA          | Alcohol E  | DESCR              | 2. SPECIF | \$217,063   | Awarded.           | Non-fellow | ships only        |       |
| 12  | 7581820                                                                                                    | 2 R01        | AI053193-06A1         | RIDDELL, STANLEY R.                     |                          | 2009    | AI          | CD8+TC     | DESCRI             | 2. SPECIF | \$502,469   | Awarded.           | Non-fellow | ships only        |       |
| 13  | 7731198                                                                                                    | 1 R01        | CA136551-01A1         | RIDDELL, STANLEY R. (conta              | ct); JENSEN, MICHA       | 2009    | CA          | Targeted   | DESCRI             | 2. SPECIF | \$551,563   | Awarded.           | Non-fellow | ships only        |       |
| 14  | 8371082                                                                                                    | 2 R01        | DK079713-06           | ARRIOLA, KIMBERLY RUTH JA               | СОВ                      | 2012    | DK          | Project A( | DESCR              | 2. Specif | \$240,878   | Awarded.           | Non-fellow | ships only        |       |
| 15  | 7735633                                                                                                    | 2 R01        | AI052079-05A2         | KEARNS-JONKER, MARY K                   |                          | 2009    | AI          | Non-Hum    | DESCRI             | 2. Specif | \$400,000   | Awarded.           | Non-fellow | ships only        |       |
| 16  | 8591825                                                                                                    | 1 R41        | OD018403-01           | MARSH, HENRY (contact); )               | U, JIANHUA               | 2013    | OD          | CDX-301 (  | DESCR              | 2.2 SPEC  | \$100,000   | Awarded.           | Non-fellow | ships only        |       |
| 17  | 7785204                                                                                                    | 1 R01        | N\$065109-01A1        | BELLAMKONDA, RAVI V.                    |                          | 2009 I  | NS          | A Rationc  | DESCRI             | A Ration  | \$338,926   | Awarded.           | Non-fellow | ships only        |       |
| 18  | 7741820                                                                                                    | 1 R01        | DK083411-01A1         | LIN, FANGMING                           |                          | 2009 I  | DK          | STEM CELL  | DESCRI             | a. Specif | \$376,800   | Awarded.           | Non-fellow | ships only        |       |
| 19  | 7811914                                                                                                    | 3 R01        | DE014190-07A1S1       | XU, HUAKUN                              |                          | 2009 I  | DE          | Injectable | DESCRI             | A. SPECI  | \$416,624   | Awarded.           | Non-fellow | ships only        |       |
|     |                                                                                                    |              |                       | factors and an end of the second second |                          |         |             |            |                    |           |             |                    |            | A 4 1 1 1 1 1 1 1 |       |

## **Example 2: Merging Institution onto the Transplantation dataset.**

If you have worked through the first example, you can copy and paste the formula from cell L2 into cell M2.

| x  | I 🔒 ちょ ぐっ ♀ transplantation dataset - Excel |              |                           |                                              |             |               |                    |                         |                         |           |                      |                          |  |
|----|---------------------------------------------|--------------|---------------------------|----------------------------------------------|-------------|---------------|--------------------|-------------------------|-------------------------|-----------|----------------------|--------------------------|--|
| F  | ILE H                                       | IOME IN      | ISERT PAGE LAYO           | OUT FORMULAS DATA REVIEW VIEW                | POWER       | PIVOT         |                    |                         |                         |           |                      |                          |  |
|    |                                             | t            | Tahoma 👻                  | , 9 → A A = = → ≫ → ₩ Wrap Tex               | đ           | General       | -                  | <b>≠</b>                |                         | Normal    | Bad                  | Good                     |  |
| Pa | ste<br>, 💞 For                              | rmat Painter | B I <u>U</u> →            | • 🖄 • 🔺 • 🚍 丟 🗄 🔁 🗄 Merge &                  | Center 👻    | \$ - % 1      | €.0 .00<br>0.€ 00. | Condition<br>Formatting | al Formatas<br>▼ Table▼ | Check C   | ell Explanato        | ry Input                 |  |
|    | Clipboa                                     | ird 5        | Font                      | r₂ Alignment                                 | Fa          | Numb          | er 🖓               |                         |                         |           |                      | Styles                   |  |
| L2 |                                             | • : ;        | $\times \checkmark f_x =$ |                                              | Data!\$A\$1 | :\$G\$2060,4, | FALSE)             |                         |                         |           |                      |                          |  |
|    |                                             |              | _                         |                                              |             |               |                    |                         |                         | Tah       | ioma • 9 • A A       | ′\$ • % ᠈ ⊑              |  |
| 1  | Annlid                                      | B C          | Project                   | E Name(s) All                                | FY IC       | Title         | Abstract 1         |                         | Awd Tot S               | L B       | I = 🖄 • 🗛 •          | <u>⊡</u> ▼ 50 .00 → 50 → |  |
| 2  | 7987780                                     | 2 R01        | HL075353-06               | MESSINA, LOUIS MICHAEL                       | 2010 HL     | Mesenchy      | DESCRI             | 1 I. Spe                | \$411.250               | Awarded   | Non-fellowshine only |                          |  |
| 3  | 8435690                                     | 1 R21        | HL113777-01A1             | LIBONATI, JOSEPH ROCCO (contact): MARGUL     | 2013 HL     | Exercise a    | DESCR              | A. Spec                 | \$200,000               | Award 👗   | Cut                  |                          |  |
| 4  | 8245505                                     | 1 R01        | AR061460-01A1             | FISHER, JOHN P.                              | 2011 AR     | Applicatio    | DESCRI             | II. SPECI               | \$355,245               | Award 🕞   | Conv                 |                          |  |
| 5  | 8159876                                     | 1 R01        | EY021768-01               | KAO, WINSTON W                               | 2011 EY     | Cell Therc    | DESCRI             | P.I. Kao                | \$530,406               | Award 👝   |                      |                          |  |
| 6  | 8400215                                     | 1 R01        | DK095001-01A1             | MIETHKE, ALEXANDER                           | 2012 DK     | The role o    | DESCR              | SPECIFIC                | \$333,825               | Award 🕒   | Paste Options:       |                          |  |
| 7  | 8415397                                     | 1 U18        | TR000536-01               | LYNCH, JOHN P.                               | 2012 TR     | Modeling      | DESCR              | SPECIFIC                | \$375,600               | Award     |                      | \$ L                     |  |
| 8  | 7672945                                     | 1 R43        | DK083832-01               | POO, RAMON E.                                | 2009 DK     | A perfluor    | DESCRI             | 1. SPECIF               | \$100,000               | Award     |                      | 640 CCD                  |  |
| 9  | 8108873                                     | 1 R01        | HL103709-01A1             | TZANAKAKIS, EMMANOUHL                        | 2011 HL     | Bioproces     | DESCRI             | 1. SPECIF               | \$379,711               | Award     | Paste Special        | P                        |  |
| 10 | 8504313                                     | 1 R01        | DK098787-01               | BUCHWALD, DEDRA S                            | 2012 DK     | Culturally    | DESCR              | 2. SPECIF               | \$211,602               | Award     | Insert Copied Cells  |                          |  |
| 11 | 8508395                                     | 1 R21        | AA021225-01A1             | CALLACI, JOHN J                              | 2013 AA     | Alcohol E     | DESCR              | 2. SPECIF               | \$217,063               | Award     | Delete               |                          |  |
| 12 | 7581820                                     | 2 R01        | AI053193-06A1             | RIDDELL, STANLEY R.                          | 2009 AI     | CD8+TC        | DESCRI             | 2. SPECIF               | \$502,469               | Award     |                      |                          |  |
| 13 | 7731198                                     | 1 R01        | CA136551-01A1             | RIDDELL, STANLEY R. (contact); JENSEN, MICHA | 2009 CA     | Targeted      | DESCRI             | 2. SPECIF               | \$551,563               | Award     | Clear Contents       |                          |  |
| 14 | 8371082                                     | 2 R01        | DK079713-06               | ARRIOLA, KIMBERLY RUTH JACOB                 | 2012 DK     | Project A     | DESCR              | 2. Specif               | \$240,878               | Award / 🖅 | Quick Analysis       |                          |  |
| 15 | 7735633                                     | 2 R01        | AI052079-05A2             | KEARNS-JONKER, MARY K                        | 2009 AI     | Non-Hum       | DESCRI             | 2. Specif               | \$400,000               | Award     | Filter               | •                        |  |
| 16 | 8591825                                     | 1 R41        | OD018403-01               | MARSH, HENRY (contact); YU, JIANHUA          | 2013 OD     | CDX-301 (     | DESCR              | 2.2 SPEC                | \$100,000               | Award     | - m <u>e</u> r       |                          |  |
| 17 | 7785204                                     | 1 R01        | N\$065109-01A1            | BELLAMKONDA, RAVI V.                         | 2009 NS     | A Rationc     | DESCRI             | A Ration                | \$338,926               | Award     | Sort                 | •                        |  |
| 18 | 7741820                                     | 1 R01        | DK083411-01A1             | LIN, FANGMING                                | 2009 DK     | STEM CELL     | DESCRI             | a. Specit               | \$376,800               | Award 🏷   | Insert Comment       |                          |  |
| 19 | 7811914                                     | 3 R01        | DE014190-07A1S1           | XU, HUAKUN                                   | 2009 DE     | Injectable    | DESCRI             | A. SPECI                | \$416,624               | Award     | Farmat Calla         |                          |  |
| 20 | 7581433                                     | 1 R01        | DK081118-01A1             | SIMINOFF, LAURA A.                           | 2009 DK     | A Randor      | DESCRI             | A. Specif               | \$546,293               | Award 💴   | Format Cells         |                          |  |
| 21 | 8039687                                     | 1 R01        | CA140243-01A2             | PAN, PING-YING                               | 2011 CA     | HSC Deriv     | DESCRI             | A. Specif               | \$351,713               | Award     | Pick From Drop-dow   | n List                   |  |
| 22 | 7787991                                     | 1 R21        | NR011192-01A1             | TAYLOR, LAURA                                | 2009 NR     | Living Do     | DESCRI             | A. SPECI                | \$246,000               | Award     | Define Name          |                          |  |
| 23 | 7566297                                     | 1 R01        | DK082430-01               | KIKYO, NOBUAKI                               | 2009 DK     | Histone p     | DESCRI             | A. Specif               | \$377,500               | Award 👝   | Humorlink            |                          |  |
| 24 | 8371909                                     | 2 R01        | DE013349-12               | MOONEY, DAVID J                              | 2012 DE     | Engineerir    | DESCR              | A. Specif               | \$428,932               | Award 📼   | nypenink             |                          |  |
| 25 | 7804168                                     | 2 R44        | HL071359-04               | VILKOMERSON, DAVID (contact); BLEBEA, JOH    | I 2010 HL   | A Self-Mor    | DESCRI             | A. Specif               | \$693,102               | Awarded.  | Non-fellowships only |                          |  |

This gives an error message as it's looking for the value in cell B2 in the ApplID column in the Transplant\_Inst\_Status\_data sheet, which doesn't exist.

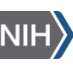

| х                                                                                       | Transplantation dataset - Excel |             |                 |                                                |            |               |                     |           |                            |          |                      |          |
|-----------------------------------------------------------------------------------------|---------------------------------|-------------|-----------------|------------------------------------------------|------------|---------------|---------------------|-----------|----------------------------|----------|----------------------|----------|
| F                                                                                       | FILE H                          | IOME ]      | NSERT PAGE LAYC | UT FORMULAS DATA REVIEW VIEW                   | POWE       | RPIVOT        |                     |           |                            |          |                      |          |
|                                                                                         | <b>*</b> X a                    | ıt          | Tahoma          | 9 • A* A* = = Wrap Tex                         | t          | General       | Ŧ                   | Ţ         |                            | Normal   | Bad                  |          |
| Pa                                                                                      | aste<br>V 💞 Fo                  | rmat Painte | B I U -         | • 🖄 • 🔺 • 🚍 = = = 🔄 🛱 Merge &                  | Center 🔹   | \$ - %        | • .0 .00<br>.00 →.0 | Condition | al Formata:<br>1 ▼ Table ▼ | Check (  | Cell Explanat        | tory     |
|                                                                                         | Clipbo                          | ard         | Font Font       | G Alignment                                    | rs.        | Numb          | ber 🗔               | -         | ,<br>                      |          |                      |          |
| M                                                                                       | 12                              | <b>-</b> :  | × fr            | VIOOKIIP/B2 [Transplant Inst Status data visy] | Datal\$A\$ | 1.\$6\$2060.4 | EVI SE)             |           |                            |          |                      |          |
| M2 : $J_X$ =VLOOKOP(B2,[Transplant_inst_status_data.xisx]Data:\$A\$1:\$G\$2000,4,FALSE} |                                 |             |                 |                                                |            |               |                     |           |                            |          |                      |          |
|                                                                                         |                                 | R C         | D               | F                                              |            |               | т                   | 1         | V                          |          | M N                  | _        |
| 1                                                                                       |                                 | Type Ac     | v Project       | PI Name(s) All                                 | FY IC      | Title         | Abstract 1          | SA Text   | Awd Tot S                  | Status   | 19 10                |          |
| 2                                                                                       | 7987780                         | 2 R01       | HL075353-06     | MESSINA, LOUIS MICHAEL                         | 2010 HL    | Mesenchy      | DESCRI              | 1 I. Spe  | \$411,250                  | Awar 🚸 . | #N/A                 |          |
| 3                                                                                       | 8435690                         | 1 R21       | HL113777-01A1   | LIBONATI, JOSEPH ROCCO (contact); MARGUL       | 2013 HL    | Exercise o    | DESCR               | A. Spec   | \$200,000                  | Awarded. | Non-fellowsh 👝 (C+   | -l) -    |
| 4                                                                                       | 8245505                         | 1 R01       | AR061460-01A1   | FISHER, JOHN P.                                | 2011 AR    | Applicatio    | DESCRI              | II. SPECI | \$355,245                  | Awarded. | Non-fellowships only | <u> </u> |
| 5                                                                                       | 8159876                         | 1 R01       | EY021768-01     | KAO, WINSTON W                                 | 2011 EY    | Cell There    | DESCRI              | P.I. Kao  | \$530,406                  | Awarded. | Non-fellowships only | 1        |
| 6                                                                                       | 8400215                         | 1 R01       | DK095001-01A1   | MIETHKE, ALEXANDER                             | 2012 DK    | The role o    | DESCR               | SPECIFIC  | \$333,825                  | Awarded. | Non-fellowships only | 1        |
| 7                                                                                       | 8415397                         | 1 U18       | TR000536-01     | LYNCH, JOHN P.                                 | 2012 TR    | Modeling      | DESCR               | SPECIFIC  | \$375,600                  | Awarded. | Non-fellowships only | 1        |
| 8                                                                                       | 7672945                         | 1 R43       | DK083832-01     | POO, RAMON E.                                  | 2009 DK    | A perfluor    | DESCRI              | 1. SPECIF | \$100,000                  | Awarded. | Non-fellowships only | /        |
| 9                                                                                       | 8108873                         | 1 R01       | HL103709-01A1   | TZANAKAKIS, EMMANOUHL                          | 2011 HL    | Bioproces     | DESCRI              | 1. SPECIF | \$379,711                  | Awarded. | Non-fellowships only | 1        |
| 10                                                                                      | 8504313                         | 1 R01       | DK098787-01     | BUCHWALD, DEDRA S                              | 2012 DK    | Culturally    | DESCR               | 2. SPECIF | \$211,602                  | Awarded. | Non-fellowships only | 1        |
| 11                                                                                      | 8508395                         | 1 R21       | AA021225-01A1   | CALLACI, JOHN J                                | 2013 AA    | Alcohol E     | DESCR               | 2. SPECIF | \$217,063                  | Awarded. | Non-fellowships only | 1        |
| 12                                                                                      | 7581820                         | 2 R01       | Al053193-06A1   | RIDDELL, STANLEY R.                            | 2009 AI    | CD8+TC        | DESCRI              | 2. SPECIF | \$502,469                  | Awarded. | Non-fellowships only | /        |
| 13                                                                                      | 7731198                         | 1 R01       | CA136551-01A1   | RIDDELL, STANLEY R. (contact); JENSEN, MICHA   | 2009 CA    | A Targeted    | DESCRI              | 2. SPECIF | \$551,563                  | Awarded. | Non-fellowships only | /        |
| 14                                                                                      | 8371082                         | 2 R01       | DK079713-06     | ARRIOLA, KIMBERLY RUTH JACOB                   | 2012 DK    | Project A     | DESCR               | 2. Specif | \$240,878                  | Awarded. | Non-fellowships only | 1        |
| 15                                                                                      | 7735633                         | 2 R01       | AI052079-05A2   | KEARNS-JONKER, MARY K                          | 2009 AI    | Non-Hum       | DESCRI              | 2. Specif | \$400,000                  | Awarded. | Non-fellowships only | /        |
|                                                                                         | 0.00000                         | 1 5 4       | 00010/0001      | TRANSFERRED F. T. B. M. M. MARNER              | 0010 00    |               |                     | 0.00000   | A100.000                   | • • •    | ALC: 2010 112 11     |          |

Change the value 'B2' to 'A2'. You can get round this by putting a '\$' in front of the A to ensure that Excel keeps the column A in the formula when you copy and paste. Also change the column to copy over from '4' which contains the status description to '6' which contains institution name.

| X  | Image: System 2   =   transplantation dataset - Excel     FILE   HOME   INSERT   PAGE LAYOUT     FORMULAS   DATA   REVIEW   VIEW   POWERPIVOT |             |                |                 |                |               |                   |              |      |             |                      |           |                           |          |              |           |              |             |      |
|----|----------------------------------------------------------------------------------------------------|-------------|----------------|-----------------|----------------|---------------|-------------------|--------------|------|-------------|----------------------|-----------|---------------------------|----------|--------------|-----------|--------------|-------------|------|
|    |                                                                                                    | ut<br>ppy = | INSEE          | Tahoma v        | 9 • A* A*      |               | ₩ vie             | w po<br>Text | JWER | General     | <b>*</b>             |           |                           | Normal   | B            | ad        | Good         | 1           | Net  |
| Pa | ste 💉 Fo                                                                                                    | ormat Paint | ter            | B I <u>U</u> -  | • 🖄 • 🗛 •      |               | €E 🖅 🗮 Merg       | e & Cente    | r *  | \$ • %      | • €.0 .00<br>.00 →.0 | Formattin | nal ⊦ormata<br>ıg∗ Table≖ | Check C  | Cell E       | xplanato  | ry Inpu      | ÷           | Link |
|    | Clipbo                                                                                                    | ard         | r <sub>a</sub> | Font            | 5              |               | Alignment         |              | G.   | Num         | ber 5                | i         |                           |          |              |           | Styles       |             |      |
| Μ  | 2 • : $\times \sqrt{f_x}$ =VLOOKUP(A2,[Transplant_Inst_Status_data.xlsx]Data!\$A\$1:\$G\$2060,6,FALSE)                                        |             |                |                 |                |               |                   |              |      |             |                      |           |                           |          |              |           |              |             |      |
| _  | Α                                                                                                    | В           | C              | D               |                | E             |                   | F            | G    | Н           | I                    | J         | К                         | L        | М            | N         | 0            | р           | ς    |
| 1  | Appl Id                                                                                                    | Туре А      | ctv Pi         | roject          | PI Name(s) Al  | I             |                   | FY           | IC   | Title       | Abstract 1           | SA Text   | Awd Tot \$                | Status   |              |           |              |             |      |
| 2  | 7987780                                                                                                    | 2 R0        | D1 H           | IL075353-06     | MESSINA, LOUI  | s Michael     |                   | 2010         | HL   | Mesenchy    | DESCRI               | 1 I. Spe  | \$411,250                 | Awarded. | UNIV OF M    | ASSACHU   | SETTS MED S  | CH WORCES   | TER  |
| 3  | 8435690                                                                                                    | 1 R2        | 21 H           | IL113777-01A1   | LIBONATI, JOSE | EPH ROCCO     | (contact); MARG   | SULI 2013    | B HL | Exercise of | DESCR                | A. Spec   | \$200,000                 | Awarded. | UNIVERSIT    | Y OF PEN  | NSYLVANIA    | L           |      |
| 4  | 8245505                                                                                                    | 1 R0        | D1 A           | R061460-01A1    | FISHER, JOHN   | Ρ.            |                   | 2011         | AR   | Applicati   | DESCRI               | II. SPECI | \$355,245                 | Awarded. | UNIV OF M    | ARYLAND,  | , COLLEGE PA | RK          |      |
| 5  | 8159876                                                                                                    | 1 R0        | D1 E           | Y021768-01      | KAO, WINSTON   | 1 W           |                   | 2011         | EY   | Cell There  | DESCRI               | P.I. Kao  | \$530,406                 | Awarded. | UNIVERSIT    | Y OF CINC | CINNATI      |             |      |
| 6  | 8400215                                                                                                    | 1 R0        | D1 D           | 0K095001-01A1   | MIETHKE, ALEX  | ANDER         |                   | 2012         | 2 DK | The role of | DESCR                | SPECIFIC  | \$333,825                 | Awarded. | CINCINNAT    | I CHILDRE | ENS HOSP ME  | ) CTR       |      |
| 7  | 8415397                                                                                                    | 1 U         | 18 TR          | R000536-01      | LYNCH, JOHN    | Ρ.            |                   | 2012         | 2 TR | Modeling    | DESCR                | SPECIFIC  | \$375,600                 | Awarded. | UNIVERSIT    | Y OF PEN  | NSYLVANIA    |             |      |
| 8  | 7672945                                                                                                    | 1 R4        | 43 D           | K083832-01      | POO, RAMON     | E.            |                   | 2009         | DK   | A perfluo   | r DESCRI             | 1. SPECI  | \$100,000                 | Awarded. | BIOREP TE    | CHNOLOG   | IES, INC.    |             |      |
| 9  | 8108873                                                                                                    | 1 R0        | D1 H           | IL103709-01A1   | TZANAKAKIS, E  | MMANOUHL      |                   | 2011         | HL   | Bioproces   | DESCRI               | 1. SPECI  | \$379,711                 | Awarded. | STATE UN     | VERSITY   | OF NEW YOR   | K AT BUFFAL | _0   |
| 10 | 8504313                                                                                                    | 1 R0        | D1 D           | 0K098787-01     | BUCHWALD, D    | EDRA S        |                   | 2012         | 2 DK | Culturally  | DESCR                | 2. SPECI  | \$211,602                 | Awarded. | UNIVERSIT    | Y OF WAS  | SHINGTON     |             |      |
| 11 | 8508395                                                                                                    | 1 R2        | 21 A           | A021225-01A1    | CALLACI, JOH   | NЈ            |                   | 2013         | B AA | Alcohol E   | DESCR                | 2. SPECI  | \$217,063                 | Awarded. | LOYOLA U     | VIVERSITY | Y CHICAGO    |             |      |
| 12 | 7581820                                                                                                    | 2 R0        | 01 A           | 053193-06A1     | RIDDELL, STAN  | LEY R.        |                   | 2009         | A    | CD8+TC      | DESCRI               | 2. SPECI  | \$502,469                 | Awarded. | FRED HUTO    | HINSON (  | CANCER RESE  | ARCH CENTE  | R    |
| 13 | 7731198                                                                                                    | 1 R0        | 01 C           | CA136551-01A1   | RIDDELL, STAN  | LEY R. (conto | act); JENSEN, MIC | HA 2009      | CA   | Targeted    | DESCRI               | 2. SPECI  | \$551,563                 | Awarded. | FRED HUTC    | HINSON (  | CANCER RESE  | ARCH CENTE  | R    |
| 14 | 8371082                                                                                                    | 2 R0        | 01 D           | 0K079713-06     | ARRIOLA, KIME  | BERLY RUTH JA | COB               | 2012         | 2 DK | Project A   | DESCR                | 2. Specif | \$240,878                 | Awarded. | EMORY UN     | IVERSITY  |              |             |      |
| 15 | 7735633                                                                                                    | 2 R0        | D1 A           | 052079-05A2     | KEARNS-JONK    | ER, MARY K    |                   | 2009         | AI   | Non-Hum     | DESCRI               | 2. Specif | \$400,000                 | Awarded. | CHILDREN'    | 5 HOSPIT/ | AL OF LOS AN | IGELES      |      |
| 16 | 8591825                                                                                                    | 1 R4        | 41 O           | DD018403-01     | MARSH, HENRY   | (contact);    | YU, JIANHUA       | 2013         |      | CDX-301     | DESCR                | 2.2 SPEC  | \$100,000                 | Awarded. | CELLDEX T    | HERAPEU   | TICS, INC.   |             |      |
| 17 | 7785204                                                                                                    | 1 R0        | 01 N           | IS065109-01A1   | BELLAMKOND     | A, RAVI V.    |                   | 2009         | NS   | A Ration    | DESCRI               | A Ration  | \$338,926                 | Awarded. | GEORGIA I    | NSTITUTE  | OF TECHNO    | LOGY        |      |
| 18 | 7741820                                                                                                    | 1 R0        | 01 D           | K083411-01A1    | LIN, FANGMIN   | G             |                   | 2009         | DK   | STEM CEL    | DESCRI               | a. Speci  | \$376,800                 | Awarded. | UT SOUTH     | WESTERN   | MEDICAL CE   | NTER        |      |
| 19 | 7811914                                                                                                    | 3 R(        | 01 D           | E014190-07A1S1  | XU, HUAKUN     |               |                   | 2009         | DE   | Injectable  | DESCRI               | A. SPECI  | \$416,624                 | Awarded. | UNIVERSIT    | Y OF MAR  | YLAND BALT   | IMORE       |      |
| 20 | 7581433                                                                                                    | 1 R0        | 01 D           | K081118-01A1    | SIMINOFF, LAU  | RA A.         |                   | 2009         | DK   | A Randor    | DESCRI               | A. Speci  | \$546.293                 | Awarded. | VIRGINIA O   | OMMONW    | ALTH UNIV    | ERSITY      |      |
| 21 | 8020287                                                                                                    | 1 0/        | 11             | N1 400 40 01 N0 | DANI DINIO VIN | in n          |                   | 2011         | 0    | LISO Daris  |                      | A Speci   | \$251 712                 | Awordod  | TO A LIN COL |           |              |             | т    |

In this example you could also use project number to match the same information across using these datasets. The formula to match on Institution would be:

=vlookup(D2,[Transplant\_Inst\_Status\_data.xlsx]Data!\$B\$1:\$F\$2060,5,false)

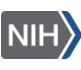

Note we're now using column D to identify the value to look up and the array has changed to columns B to F.

| ×  | 図 日 ち・ ヴィ キ transplantation dataset - Excel                                                                        |            |                 |                                                       |           |            |                      |            |              |          |                          |                   |                     |              |    |
|----|----------------------------------------------------------------------------------------------------|------------|-----------------|-------------------------------------------------------|-----------|------------|----------------------|------------|--------------|----------|--------------------------|-------------------|---------------------|--------------|----|
| F  | ILE HO                                                                                                    | ME IN      | SERT PAGE LAYO  | UT FORMULAS DATA REVIEW VIEW                          | POWER     | PIVOT      |                      |            |              |          |                          |                   |                     |              |    |
| ľ  | Cut                                                                                                    |            | Tahoma -        | 9 • A* A* = = N • B* Wrap Tex                         | t         | General    | Ŧ                    | ,<br>Z     |              | Normal   | Bad                      | Good              | Neutral             | Calculatio   | n  |
| Pa | ste                                                                                                    | at Painter | B I <u>U</u> -  | -   🌆 - A -   ≡ ≡ ≡   🖅 🖽 Merge &                     | Center 👻  | \$ - % ;   | • €.0 .00<br>.00 →.0 | Condition  | al Format as | Check 0  | Explanatory              | Input             |                     | Note         |    |
|    | Clipboard                                                                                                    | 1 5        | Font            | G Alignment                                           | G.        | Numb       | ber 🕞                | Torriaccin | g lable      |          | Styl                     | es                |                     |              |    |
| SU | SUM $\cdot$ : $\times \checkmark f_x$ =VLOOKUP(02,[Transplant_Inst_Status_data.xisx]Datal\$B\$1:\$F\$2060,5,FA_SE) |            |                 |                                                       |           |            |                      |            |              |          |                          |                   |                     |              |    |
|    | A                                                                                                    | B C        | D               | VLOOKUP(lookup_value, table_array, col_index_num, [ra | nge_looku | p]) H      | I                    | J          | К            | L        | М                        |                   | N                   | 0            | ŀ  |
| 1  | Appl Id Ty                                                                                                    | /pe Actv   | Project         |                                                       | FY IC     | Infle      | Abstract             | SA Text    | Awd Tot \$   | Status   | Institution (AppIID mate | h) Institution (  | Project match)      | 4            |    |
| 2  | 7907700                                                                                                    | 2 R01      | HL075353-06     | MESSINA, LOUIS MICHAEL                                | 2010 HL   | Mesenchy   | DESCRI               | T L spe    | \$411,200    | Awarded. | UNIV OF MASSACHUSETTS    | MEL = VLOOKOP(D   | 02,[Transplant_Inst |              |    |
| 3  | 0430690                                                                                                    | 1 821      | AD0(14(0.01A)   | LIBONAII, JOSEPH ROCCO (Confdct); MARGULI             | 2013 HL   | Exercise d | DESCR                | A. spec    | \$200,000    | Awarded. | UNIVERSITY OF PENNSYLV   | AND UNIVERSITY    | UP PENNSTLVANIA     | NARK         |    |
| 4  | 0240000                                                                                                    | 1 801      | AR061460-01A1   | FISHER, JOHN P.                                       | 2011 AR   | Applicatio | DESCRI               | II. SPECI  | \$300,240    | Awarded. | UNIV OF MARTLAND, COLL   | GE UNIV OF MAR    | OF CINCINNATI       | AKK          |    |
| 0  | 01070/6                                                                                                    | 1 001      | E1021760-01     |                                                       | 2011 ET   | Cell merc  | DESCRI               | P.I. KOO   | \$030,406    | Awarded. | CINCINNATI CUILDRENS UC  | I UNIVERSITY      | OF CINCINNA 11      | IED CTD      |    |
| 7  | 0400210                                                                                                    | 1 1119     | DR095001-01A1   |                                                       | 2012 DK   | Medeling   | DESCR                | SPECIFIC   | \$333,020    | Awarded. | UNTVERSITY OF DENNSYLV   | SP I CINCINNATI C | OF DENNEYLVANIA     | EDCIK        |    |
| -  | 7/70045                                                                                                    | 1 010      | DK0000000-01    | LINCH, JOHN F.                                        | 2012 IR   | Aporthuor  | DESCR                | 1 SDECIFIC | \$375,600    | Awarded. | DIODED TECHNOLOGIES IN   |                   | OF PENNSTLVANIA     | •            |    |
| 0  | 0100070                                                                                                    | 1 001      | UK003032-01     |                                                       | 2007 DK   | Ripproport | DESCRI               | 1. SPECIF  | \$100,000    | Awarded. | STATE UNIVERSITY OF NEX  |                   | DOLUGIES, INC.      |              | 10 |
| 10 | 9504212                                                                                                    | 1 801      | DK009797 01     |                                                       | 2011 FL   | Culturally | DESCRI               | 2 SPECIE   | \$017,711    | Awarded. | UNIVERSITY OF WASHINGT   |                   | OF WACHINGTON       | JAK AT BUFFA | 10 |
| 11 | 9609306                                                                                                    | 1 801      | DK070707-01     | CALLACT IONN I                                        | 2012 DK   | Alcohol F  | DESCR                | 2. SPECIE  | \$217,002    | Awarded. | LOVOLA UNIVERSITY CHIC   | COLOXOLA UNIT     | (EPSITY CHICAGO     |              |    |
| 12 | 7581820                                                                                                    | 2 801      | AI0521220-01A1  | DIDDELL STANLEY R                                     | 2013 ///  | CD8+ T C   | DESCR                | 2. SPECIE  | \$500.440    | Awarded. | EDITOLA UNIVERSITI CHICI |                   | NEON CANCER RES     | CEARCH CENTS | CD |
| 12 | 7721108                                                                                                    | 1 801      | CA124551 01A1   | RIDDELL, STANLEY R. (contact): IENISENI MICHA         | 2007 A    | Targeted   | DESCRI               | 2. SPECIE  | \$551.542    | Awarded. | ERED HUTCHINSON CANCER   |                   | INSON CANCER RES    | SEARCH CENTE | CD |
| 14 | 8271082                                                                                                    | 2 801      | DK079712.04     | ADDIOLA KIMPEDI Y DUTU JACOR                          | 2007 CA   | Project Ar | DESCR                | 2. Specif  | \$240,878    | Awarded. | EMORY LINIT/ERSITY       | EMORY LINIT       | EDCITY              | JEARCH CENTE | 21 |
| 15 | 7735633                                                                                                    | 2 R01      | AI052079-05A2   | KEAPNS-IONKER MARY K                                  | 2009 41   | Non-Hum    | DESCRI               | 2. Specif  | \$400.000    | Awarded  | CHILDREN'S HOSPITAL OF L | OS CHILDREN'S H   |                     | ANGELES      |    |
| 16 | 8591825                                                                                                    | 1 R41      | OD018403-01     | MARSH HENRY (contact): YIL IIANHIIA                   | 2013 OD   | CDX-301 (  | DESCR                | 2.2 SPEC   | \$100,000    | Awarded  | CELLDEX THERAPELITICS I  |                   | RAPELITICS INC      | ITOLLU       |    |
| 17 | 7785204                                                                                                    | 1 R01      | NS065109-01A1   | BELLAMKONDA RAVLV                                     | 2009 NS   | A Rationa  | DESCRI               | A Ration   | \$338,926    | Awarded  | GEORGIA INSTITUTE OF T   | CHI GEORGIA INS   | TITUTE OF TECHN     | IOLOGY       |    |
| 18 | 7741820                                                                                                    | 1 R01      | DK083411-01A1   | LIN FANGMING                                          | 2009 DK   | STEM CELL  | DESCRI               | a Specif   | \$376.800    | Awarded  | UT SOUTHWESTERN MEDI     | AL UT SOUTHWE     | ESTERN MEDICAL (    | CENTER       |    |
| 19 | 7811914                                                                                                    | 3 R01      | DE014190-07A1S1 | XII. HIJAKUN                                          | 2009 DE   | Injectable | DESCRI               | A SPECI    | \$416.624    | Awarded. | LINIVERSITY OF MARYLAND  | BA LINIVERSITY    | OF MARYLAND BAL     | TIMORE       |    |
| 20 | 7581433                                                                                                    | 1 R01      | DK081118-01A1   | SIMINOFE, LAURA A.                                    | 2009 DK   | A Randor   | DESCRI               | A. Specif  | \$546.293    | Awarded. | VIRGINIA COMMONWEALTH    | UN VIRGINIA COL   | MONWEALTH UN        | IVERSITY     |    |
| 24 | 0000/07                                                                                                    | 1 001      | 04140040.0140   | DAL DUO VIDO                                          | 0011 04   | USO Dari   | DECODI               | A 0        | 2051 710     | A        |                          | T A TOALIN COUO   | N OF MEDICINE A     | T HOUNT ON   |    |

## More help

Click in the formula box, on 'vlookup', this will bring up the pop up box shown below with a hyperlink to the Excel VLOOKUP help text.

| x∎  | 5.                             | (⇒ - ∓         |                                           |                            |                   | trans                   | plantation dataset  | - Excel  | 0                                  |              |          | $\sim$ (                           | 7                                                  | ? 📧 —           | o ×  |
|-----|--------------------------------|----------------|-------------------------------------------|----------------------------|-------------------|-------------------------|---------------------|----------|------------------------------------|--------------|----------|------------------------------------|----------------------------------------------------|-----------------|------|
| FI  | ILE HON                        | ME INSERT      | PAGE LAYOUT FORM                          | JLAS DATA                  | REVIEW VIEW       | POWERPIV                | т                   |          |                                    |              |          |                                    | Perkins, Ma                                        | tt (NIH/OD) [C] | - 19 |
| Pas | Le Cut<br>Copy<br>Ste Strained | at Painter B I | - 9 → A A A A A A A A A A A A A A A A A A | × = = =   ≫<br>• = = =   € | Wrap T            | ext Ge<br>& Center ~ \$ | eneral<br>≁ % ۶ €.0 |          | Format as Cell<br>Table * Styles * | Insert Delet | e Format | ∑ AutoSum<br>↓ Fill →<br>ℓ Clear → | * Arr Hind &<br>Sort & Find &<br>Filter * Select * |                 |      |
|     | Clipboard                      | L 6            | Font                                      | G.                         | Alignment         | 5                       | Number              | 5        | Styles                             | Cell         | 5        | Ec                                 | diting                                             |                 | ^    |
| SU  | M .                            | • : X v        | $f_x$ =vlookup(                           |                            |                   |                         |                     |          |                                    |              |          |                                    |                                                    |                 | ^    |
|     | Α                              | B C            | VLOOKUP(loo                               | kup_value, table_arra      | y, col_index_num, | [range_lookup])         | К                   | L M      | N                                  | 0 P          | Q        | R                                  | S                                                  | T U             | -    |
| 1   | Appl Id T                      | Type Actv      | Project PI Name(:                         | PT IC                      | IITIE AD          | STRACT SA LEXT          | Awd Tot \$          |          |                                    |              |          |                                    |                                                    |                 |      |
| 2   | 7987780                        | 2 R01          | HL07 353- MESSINA                         | 010 HL                     | Mesenchy I        | DESCRI 1 I. S           | pe \$411,250 =\     | /lookup( |                                    |              |          |                                    |                                                    |                 |      |
| 3   | 8435690                        | 1 R21          | HL113777- LIBONATI,                       | 2013 HL                    | Exercise a        | DESCR A. Sp             | ec \$200,000        |          |                                    |              |          |                                    |                                                    |                 |      |
| 4   | 8245505                        | 1 R01          | AR061460 FISHER, JC                       | 2011 AR                    | Applicatic I      | DESCRI II. SPE          | CI \$355,245        |          |                                    |              |          |                                    |                                                    |                 |      |
| 5   | 8159876                        | 1 R01          | EY021768- KAO, WIN                        | 2011 EY                    | Cell Therc        | DESCRI P.I. K           | ao \$530,406        |          |                                    |              |          |                                    |                                                    |                 |      |
| 6   | 8400215                        | 1 R01          | DK095001 MIETHKE, /                       | 2012 DK                    | The role o        | DESCR SPEC              | IFIC \$333,825      |          |                                    |              |          |                                    |                                                    |                 |      |
| 7   | 8415397                        | 1 U18          | TR000536-(LYNCH, J(                       | 2012 TR                    | Modeling          | DESCR SPEC              | IFIC \$375,600      |          |                                    |              |          |                                    |                                                    |                 |      |
| 8   | 7672945                        | 1 R43          | DK083832 POO, RAN                         | 2009 DK                    | A perfluor        | DESCRI 1. SPE           | CIF \$100,000       |          |                                    |              |          |                                    |                                                    |                 |      |
| 9   | 8108873                        | 1 R01          | HL103709-TZANAKAK                         | 2011 HL                    | Bioproces         | DESCRI 1. SPE           | CIF \$379,711       |          |                                    |              |          |                                    |                                                    |                 |      |
| 10  | 8504313                        | 1 R01          | DK098787 BUCHWAL                          | 2012 DK                    | Culturally        | DESCR 2. SPE            | CIF \$211,602       |          |                                    |              |          |                                    |                                                    |                 |      |
| 11  | 8508395                        | 1 R21          | AA021225 CALLACI,                         | 2013 AA                    | Alcohol E         | DESCR 2. SPE            | CIF \$217,063       |          |                                    |              |          |                                    |                                                    |                 |      |
| 12  | 7581820                        | 2 R01          | AI053193-(RIDDELL, \$                     | 2009 AI                    | CD8+TC            | DESCRI 2. SPE           | CIF \$502,469       |          |                                    |              |          |                                    |                                                    |                 |      |
| 13  | 7731198                        | 1 R01          | CA136551 RIDDELL, \$                      | 2009 CA                    | Targeted I        | DESCRI 2. SPE           | CIF \$551,563       |          |                                    |              |          |                                    |                                                    |                 |      |
| 14  | 8371082                        | 2 R01          | DK079713 ARRIOLA,                         | 2012 DK                    | Project A         | DESCR 2. Spe            | cif \$240,878       |          |                                    |              |          |                                    |                                                    |                 |      |
| 15  | 7735633                        | 2 R01          | AI052079-(KEARNS-J(                       | 2009 AI                    | Non-Hum           | DESCRI 2. Spe           | cif \$400,000       |          |                                    |              |          |                                    |                                                    |                 |      |
| 40  |                                |                |                                           |                            |                   |                         |                     |          |                                    |              |          |                                    |                                                    |                 |      |

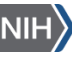